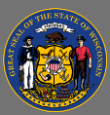

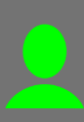

# Contents

| About                                                                       |   |
|-----------------------------------------------------------------------------|---|
| Dashboard Access                                                            |   |
| Views                                                                       |   |
| Creating Custom Views                                                       |   |
| Managing Custom Views                                                       |   |
| Resetting Filters and the View                                              |   |
| Exporting Crosstab of Data in View to Excel                                 |   |
| Sheets within this Dashboard                                                |   |
| Filters                                                                     | , |
| Overview                                                                    | , |
| Job Opening Summary and Job Posting Summary                                 | • |
| Job Postings with No Applicants and Job Postings with No External Post Date | ) |
| Application Demographics11                                                  |   |
| Referral Sources12                                                          |   |
| Top Job Code Titles                                                         |   |
| Applicants by Agency Highlight Table14                                      |   |
| Applicants by Agency Line Chart15                                           | , |
| Troubleshooting & Questions15                                               | , |

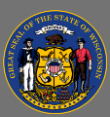

## About

The TAM Recruitment Dashboard provides quarterly counts over time of applicant activity, specifically the number of applications submitted by job opening and job posting on Wisc.Jobs, the official State of Wisconsin employment site. It also provides a summary of applicant demographics to help analyze characteristics of the applicant pool. Users can utilize drop-down menus and sliders built into the dashboard to sort and drill-down to their scope of interest dynamically.

Recruitment activities are administered in the Talent Acquisition Manager (TAM) module of PeopleSoft HCM, our Human Resources Information System (HRIS). Recruitment data is available from the date of TAM implementation, April 11, 2021, to present. Given the differences in data structures and reporting mechanisms between the legacy system and TAM, recruiting data prior to TAM "Go live" will not be integrated.

## **Dashboard Access**

- Connect to the state network by logging onto a computer at a state building or connecting to the VPN remotely.
- 2. Select the <u>TAM Recruitment Dashboard Hyperlink</u> to navigate to the dashboard with an internet browser. A Tableau Sign In page should appear.
- 3. Sign in on the page using your IAM credentials to view the dashboard.

| + <sup>+</sup> +<br>+ +<br>+ <sub>+</sub> + | + | a   | b    | e | a | U |
|---------------------------------------------|---|-----|------|---|---|---|
| Username                                    |   |     |      |   |   |   |
| Password                                    |   |     |      |   |   |   |
|                                             |   |     |      |   |   |   |
|                                             |   | Sig | n In |   |   |   |

🚹 You must be connected to the state network or on VPN to view the dashboard.

#### Views

## **Creating Custom Views**

Users can create and save private custom views. As data is updated or added, custom views will also update.

Users should not create custom public views. If you would like to have a private custom view made public and available to all users of the dashboard, please contact <u>Andrew Geissler</u> in BMRS for review and approval. BMRS will create and manage all public custom view(s).

- 1. Sort and filter options on a sheet to view relevant data you want captured in the custom view.
- 2. Select **Save Custom View** from the toolbar above the dashboard.

🖳 Save Custom View

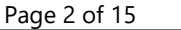

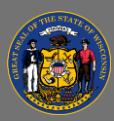

# Using the TAM Recruitment Dashboard

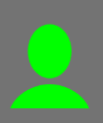

- 3. On the Save Custom View pop-up, enter a name for the custom view.
  - a. Optional: Select Make it my default to set the custom view as your default.
- 4. Select Save.

| Save Custom View                                                                                                    | $\times$  |
|----------------------------------------------------------------------------------------------------|-----------|
| Save your own custom view with all filters applied, to elimir<br>the need to filter every time you open the dashboard. Learn<br>more | nate<br>N |
| Name this view                                                                                                    |           |
| Enterprise Acct-Entry                                                                                                    | ×         |
| Make it my default                                                                                                    |           |
| Save                                                                                                    |           |

## **Managing Custom Views**

- 1. Navigate to the applicable dashboard.
- 2. Select **View: Original**, or **View: [name of custom view]** if you've set a custom view as default for the dashboard of interest. Your private custom views will be listed under My Views.
- 3. Select **Manage Views** at the bottom of the Custom Views pop-up.
  - a. Select the pushpin icon to set the view as your default
  - b. Select the pencil icon to revise the name of the custom view.
  - c. Select the trash icon to delete the custom view.
  - d. Do not use the eye icon to change the view from private to public (aka Make visible to others), or vice versa.

# Manage Custom Views X Select the view name to change the view or use the icons to modify the view. My Views ✓ III Enterprise Acct-Entry IIII Other Views IIII Original (default)

## **Resetting Filters and the View**

Select the **Revert** button from the toolbar to reset view and all filter actions on a dashboard to the time it was published or if applicable the state the custom view was saved in.

You can also select the **Filter** button next to a field to reset the filter action.

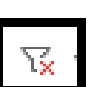

## Exporting Crosstab of Data in View to Excel

The data used to generate a view can be exported to Excel. Summarized data will be exported in crosstab format.

- 1. Navigate to the applicable dashboard.
- 2. Sort and filter options on a sheet to view relevant data you want to export.

Review your filters each time you export the underlying data to ensure you are viewing from a complete desired list. Only filtered data will be exported.

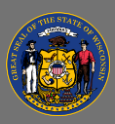

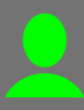

3. Select the download button and then **Crosstab** from the dropdown menu.

- 4. Select the applicable sheet from the workbook. Hover over the sheet to view the full name.
- 5. Select the format.
- 6. Click **Download**.

|                                    | 過 PowerPoint<br>止 Tableau Workbook |
|------------------------------------|------------------------------------|
| Download Crosstab                  | ×                                  |
| Select a sheet from this dashboard |                                    |
| Color Legend                       |                                    |
| Job Opening Text                   | able                               |
| Select Format                      |                                    |
|                                    | Download                           |

₽- 0

☐ Image
☐ Data
☐ Crosstab
♣ PDF

୍ Shar

## Sheets within this Dashboard

There are 13 distinct "sheets" or tabs within the TAM Recruitment Dashboard: Filters, Overview, Job Opening Summary, Job Posting Summary, Job Postings with No Applicants, Job Postings with No External Post Date, Applicant Demographics, Referral Sources, Top Job Code Titles, Applicants by Agency Highlight Table, Applicants by Agency Line Chart, Technical Notes, and Exclusion and Limitations. The first 11 sheets are linked, and any filters applied to the Filters sheet will change the data displayed on the other sheets.

The Technical Notes sheet provides general information about the data used for this dashboard, including data sources, definitions, and the extraction date from STAR HCM. The Exclusions & Limitations sheet provides additional information about the constraints of the data and TAM. Dashboard filters are preset to omit job openings with a status of Canceled, and applicant applications with a status of Withdrawn, Withdrawn Application, and Inactive by default.

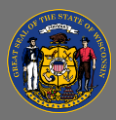

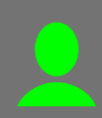

## Use the tabs at the top of the dashboard or the dropdown caret to the left of the tabs to toggle

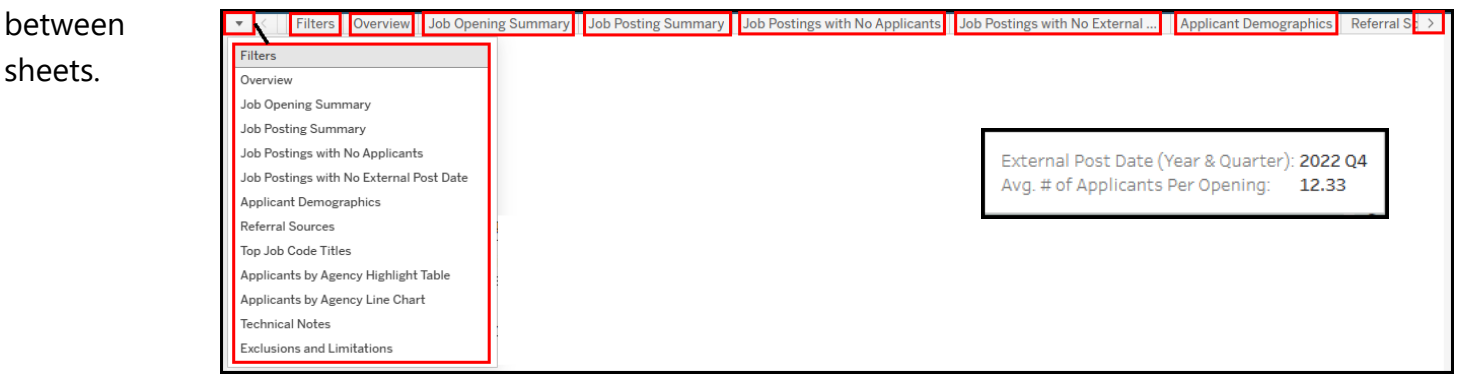

Hover over a data element to view additional data details via tooltip, where available.

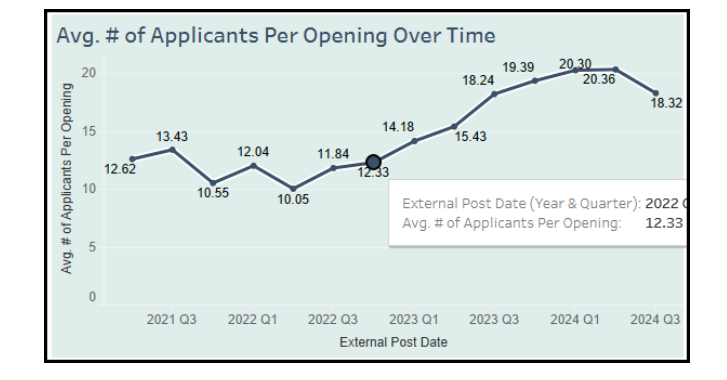

Dashboard elements are dynamically colored to represent distinct data types visually.

| Data Type    | Color  |
|--------------|--------|
| Job Openings | Blue   |
| Job Postings | Orange |
| Applicants   | Green  |
| Applications | Purple |

#### **Filters**

This sheet allows you to select filters related to job openings, job postings, applicants, and applicant applications. Selected filters will be applied to all sheets in the dashboard.

Overall counts at the top of the sheet change as different filters are applied.

Sort and filter selections are automatically applied to all sheets.

#### Drilling-down

 Use the drop-down menus to sort and filter options to drill-down to your scope of interest. The view updates automatically after selections are made. Select the downwards arrow on the right of any drop-down menu to view the sort and filter options.

Page 5 of 15

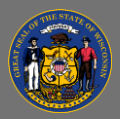

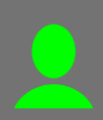

2. Use the Primary Filters: HRSS Region, Agency Size, Agency, Division, Bureau, Job ID, Job **Code**, **Job Code Title**, **or Job Category** to view data for a single HR shared services (HRSS) region, agency size grouping, agency, division, bureau, job opening, job code, job code title, or job category (aka job group), or to view data for multiple or all HRSS regions, agencies, divisions, bureaus, job openings, job codes/titles, or job categories.

|         | HRSS Region | Agency Size | Agency  | Division | Bureau  | Job ID  | Job Code | Job Code Title | Job Category |
|---------|-------------|-------------|---------|----------|---------|---------|----------|----------------|--------------|
| Primary | (AII)       | • (AII) •   | (AII) 🔻 | (AII) •  | (AII) • | (AII) • | (AII) •  | (AII) •        | (AII) •      |
| Filters |             |             |         |          |         |         |          |                |              |

3. Use the Status Filters: Job Opening Status, Applicant Status, or Applicant Hire Indicator to view data for openings or applicants with a specific status, or to view data for openings or applicants with various statuses.

|                | Job Opening Status | Applicant Status  | Applicant Hire Indicator      |
|----------------|--------------------|-------------------|-------------------------------|
|                | (Multiple values)  | (Multiple values) | • (AII)                       |
| Status Filters |                    |                   | ○ Hired                       |
|                |                    |                   | <ul> <li>Not hired</li> </ul> |

4. Use the Opening Type Filters: Career Executive, Civil Service Classified, Limited Term **Employee, Project, or Unclassified** to view data for a single opening type, or to view data for multiple opening types.

|                      | Career Executive | areer Executive Civil Service Classified Lin |   | Limited Term Employee |       | ect | Unclassified |   |
|----------------------|------------------|----------------------------------------------|---|-----------------------|-------|-----|--------------|---|
|                      | (AII) •          | (AII)                                        | • | (AII) •               | (AII) | •   | (AII)        | • |
| Opening Type Filters |                  |                                              |   |                       |       |     |              |   |

5. Use the Underutilization Filters: Underutilized for Minorities or Underutilized for Women to view data for a single opening type, or to view data for multiple opening types.

| Underutilization F<br>(Based on applicant demogra<br>compared with the current ur<br>6/30/26) | Filters<br>phics at the time of certification<br>derutilization tables effective 7/1/23- | Underutilized for Minorities<br>(AII)                     | Underutilized for Women          (AII)                                  | •           |
|-----------------------------------------------------------------------------------------------|------------------------------------------------------------------------------------------|-----------------------------------------------------------|-------------------------------------------------------------------------|-------------|
| Underutiliz<br>compared<br>effective 7/                                                       | ation data is based<br>with the current un<br>'1/23 through 6/30,                        | on applicant demogra<br>derutilization tables. Th<br>/26. | phics at the time of certification<br>ne current underutilization table | a<br>es are |
| 5. Use the Date F<br>Submitted Da                                                             | ilters: <b>Job Openin</b><br>Ite to view data for                                        | <b>g Created Date, Exter</b><br>a single quarter or mu    | nal Post Date, or Application<br>Itiple quarters.                       |             |
| Date Filters                                                                                  | Job Opening Created Date<br>2021 Q2                                                      | External Post Date<br>2024 04 2021 02<br>D (]             | Application Submitted Date<br>2024 Q4 2021 Q2<br>D C                    | 2024 Q4     |
| 7. Use the Other                                                                              | Filters: Primary Re                                                                      | ecruiter or Recruiting                                    | Location to view data for a sin                                         | gle         |

recruiter or location, or to view data for multiple recruiters or locations. Primary Recruiter Recruiting Location (AII) • (AII) **Other Filters** 

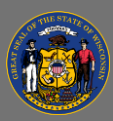

8. The Primary, Status, Opening Type, Underutilization, and Other Filters also allow you to type in the text box above the list of options to find the scope of interest quickly.

|   | Job Code Title             |   |
|---|----------------------------|---|
|   | (AII) •                    |   |
|   | human resources sp         | × |
|   | EXEC HUMAN RESOURCES SPEC  |   |
|   | ✓ HUMAN RESOURCES SPEC     |   |
| c | ✓ HUMAN RESOURCES SPEC-ADV |   |
| Ň | ✓ HUMAN RESOURCES SPEC-SEN |   |
| 1 | 11                         |   |

You can use multiple filters together to narrow the scope of the views.

#### Overview

Õ

This sheet provides job opening, job posting, applicant, and application data at-a-glance over time. This sheet is useful for viewing how total counts of each category have changed for the enterprise over time. Sparklines, counts, and averages will update as different filters are applied to the Filter sheet.

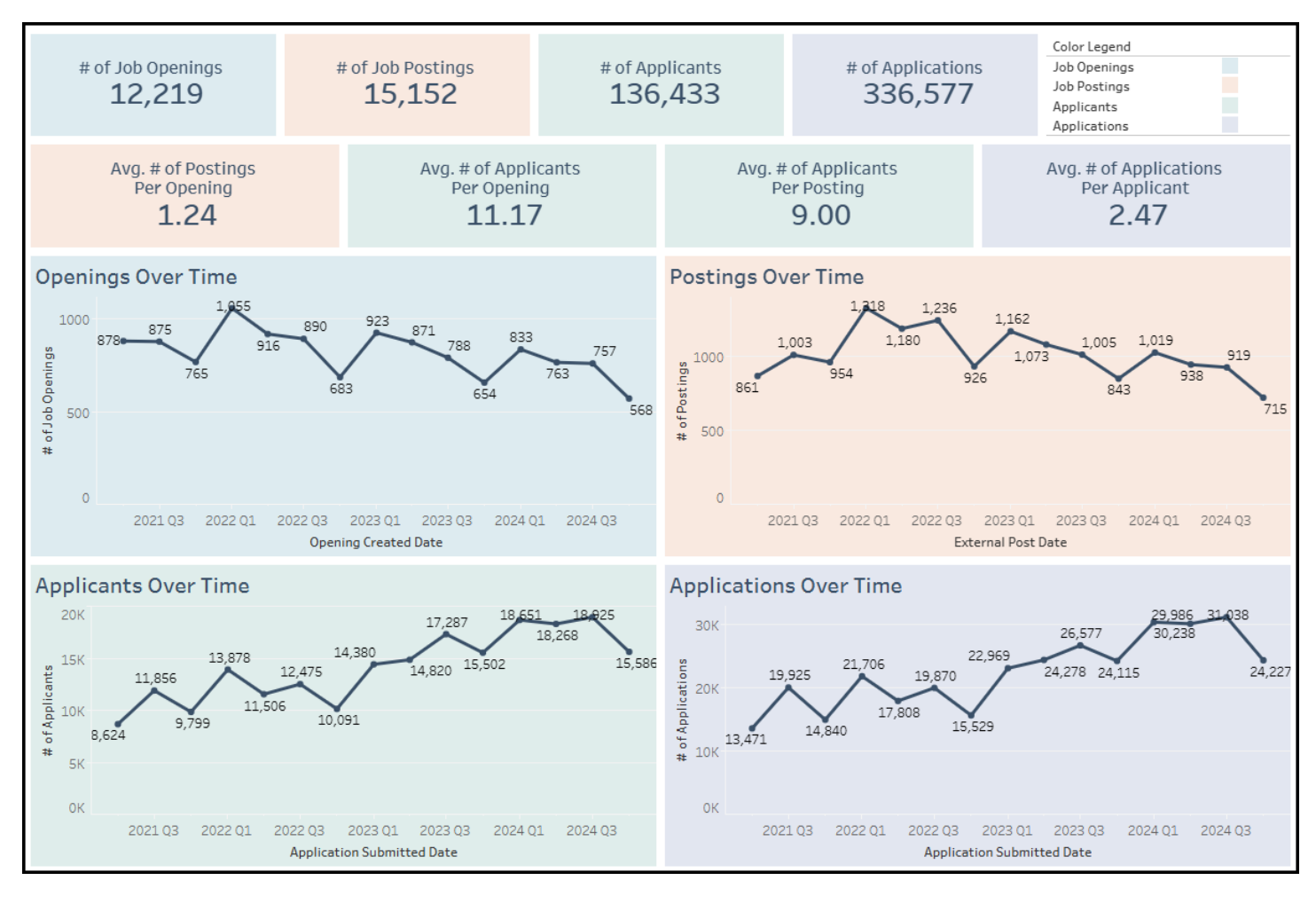

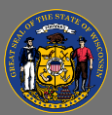

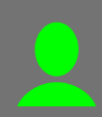

## Job Opening Summary and Job Posting Summary

These sheets are useful for viewing the details for each job opening and job posting that occurred. Sparklines at the top of the sheet show the average number of applicants and applications by job opening or job posting for the enterprise over time.

Metrics on the Job Opening Summary sheet exclude job openings with no associated job posting(s) and job openings with no applicant applications.

Metrics on the Job Posting Summary sheet exclude job postings not associated with a job opening, job postings with no applicant applications, and job postings without an External Post Date.

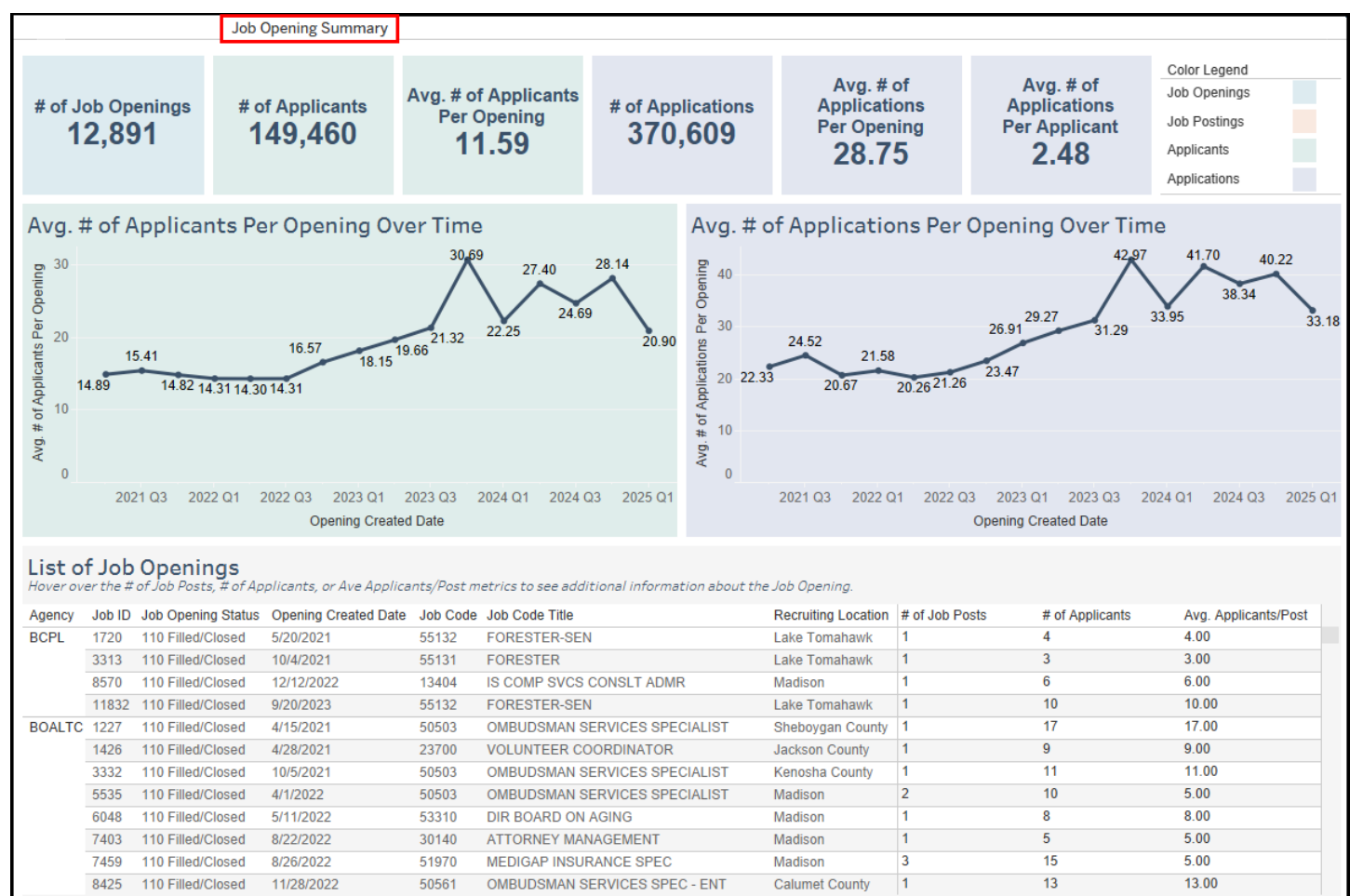

Note: The metrics on this sheet exclude Job Openings with no Job Posting(s) & Job Openings with no applicants.

# Using the TAM Recruitment Dashboard

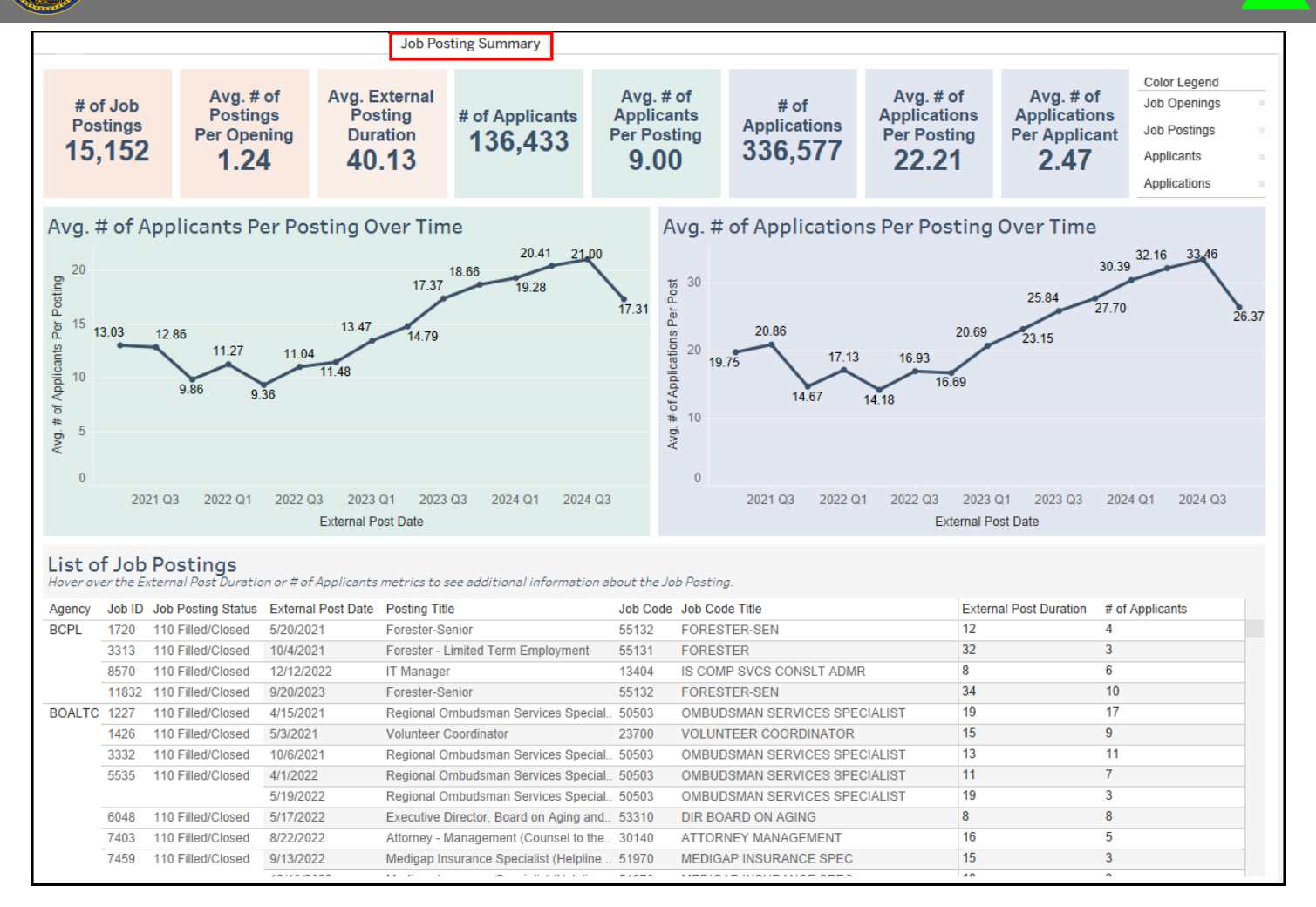

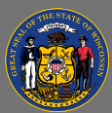

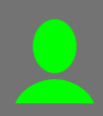

Job Postings with No Applicants and Job Postings with No External Post Date

These sheets provide job posting-level recruitment details including agency, job ID, job posting status, external post data, posting title, job code, job code title, external post duration, and number of applicants. These sheets are useful for viewing the details of each job posting that has no applicant applications associated or where there was no external posting removal date.

Review the Technical Notes and Exclusions & Limitations sheets for additional information.

|                    | Job Postings With No Applicants |                                    |                                      |                                                 |             |                                |                        |                 |  |  |  |  |  |
|--------------------|---------------------------------|------------------------------------|--------------------------------------|-------------------------------------------------|-------------|--------------------------------|------------------------|-----------------|--|--|--|--|--|
|                    |                                 |                                    |                                      | _                                               |             |                                |                        |                 |  |  |  |  |  |
| List o<br>Hover ov | t Job<br>er the Ex              | Postings wi<br>ternal Post Duratio | th No Applic<br>n or # of Applicants | ants<br>metrics to see additional information a | bout the Jo | b Posting.                     |                        |                 |  |  |  |  |  |
| Agency             | Job ID                          | Job Posting Status                 | External Post Date                   | Posting Title                                   | Job Code    | Job Code Title                 | External Post Duration | # of Applicants |  |  |  |  |  |
| DNR                | 13143                           | 110 Filled/Closed                  | 2/2/2024                             | Agriculture & Water Quality Policy Ana          | 09472       | PROGRAM AND POLICY ANALYST-ADV | 0                      | 0               |  |  |  |  |  |
| DOC                | 13019                           | 010 Open                           | 4/26/2024                            | Psychologist Supervisor                         | 52240       | PSYCHOLOGIST SUPV              | 17                     | 0               |  |  |  |  |  |
|                    |                                 |                                    | 6/11/2024                            | Psychologist Supervisor                         | 52240       | PSYCHOLOGIST SUPV              | 135                    | 0               |  |  |  |  |  |
|                    | 14017                           | 010 Open                           | 4/23/2024                            | Teacher - Carpentry / Cabinet Making            | 58200       | TEACHER                        | 15                     | 0               |  |  |  |  |  |
|                    | 14668                           | 010 Open                           | 9/12/2024                            | Dentist Supervisor                              | 32380       | DENTIST SUPERVISOR             | 15                     | 0               |  |  |  |  |  |
|                    | 14810                           | 010 Open                           | 10/7/2024                            | Custom Sign Shop Specialist Senior              | 92203       | CORR ENTERPRISES SPEC - SEN    | 11                     | 0               |  |  |  |  |  |
|                    | 14931                           | 010 Open                           | 11/12/2024                           | Physician                                       | 31210       | PHYSICIAN                      | 34                     | 0               |  |  |  |  |  |
|                    | 15239                           | 010 Open                           | 8/16/2024                            | Teacher - Carpentry / Cabinet Making            | 58200       | TEACHER                        | 0                      | 0               |  |  |  |  |  |
|                    | 15972                           | 010 Open                           | 12/16/2024                           | Advanced Practice Nurse Prescriber              | 38470       | ADV PRACTICE NURSE-PRESCRIB    | 18                     | 0               |  |  |  |  |  |
|                    | 16081                           | 010 Open                           | 11/21/2024                           | Psychologist Supervisor                         | 52240       | PSYCHOLOGIST SUPV              | 15                     | 0               |  |  |  |  |  |
|                    | 16173                           | 010 Open                           | 12/3/2024                            | Teacher - Computer Aided Drafting               | 58200       | TEACHER                        | 15                     | 0               |  |  |  |  |  |
|                    |                                 |                                    | 12/18/2024                           | Teacher - Computer Aided Drafting               | 58200       | TEACHER                        | 0                      | 0               |  |  |  |  |  |
| DOR                | 12955                           | 110 Filled/Closed                  | 1/24/2024                            | IS Business Automation Analyst or Ser           | 1 13662     | IS BUSINESS AUTO SEN           | 1                      | 0               |  |  |  |  |  |
| DPI                | 13006                           | 010 Open                           | 1/23/2024                            | Child Care Counselor (80%)                      | 53501       | CHILD CARE COUNSELOR 1         | 20                     | 0               |  |  |  |  |  |
|                    |                                 |                                    | 6/12/2024                            | Child Care Counselor (80%)                      | 53501       | CHILD CARE COUNSELOR 1         | 29                     | 0               |  |  |  |  |  |
|                    | 14859                           | 010 Open                           | 9/4/2024                             | Curriculum Coordinator/Instructional            | 58220       | TEACHER SUPERVISOR             | 54                     | 0               |  |  |  |  |  |
|                    | 15168                           | 110 Filled/Closed                  | 8/8/2024                             | Associate Principal                             | 58220       | TEACHER SUPERVISOR             | 12                     | 0               |  |  |  |  |  |
|                    | 15346                           | 010 Open                           | 8/27/2024                            | Deaf and Hard of Hearing Teacher                | 58200       | TEACHER                        | 8                      | 0               |  |  |  |  |  |
|                    | 15347                           | 010 Open                           | 8/27/2024                            | Special Education Teacher                       | 58200       | TEACHER                        | 8                      | 0               |  |  |  |  |  |
|                    |                                 |                                    | 9/4/2024                             | Special Education Teacher                       | 58200       | TEACHER                        | 54                     | 0               |  |  |  |  |  |
|                    |                                 |                                    | 10/28/2024                           | Special Education Teacher                       | 58200       | TEACHER                        | 8                      | 0               |  |  |  |  |  |
|                    |                                 |                                    | 11/5/2024                            | Special Education Teacher                       | 58200       | TEACHER                        | 14                     | 0               |  |  |  |  |  |
|                    | 15776                           | 010 Open                           | 10/16/2024                           | Child Care Counselor                            | 53501       | CHILD CARE COUNSELOR 1         | 8                      | 0               |  |  |  |  |  |
| DVA                | 13059                           | 110 Filled/Closed                  | 5/21/2024                            | Charge Nurse - Part-time, Union Grove           | 38303       | NURSE CLINICIAN 3              | 13                     | 0               |  |  |  |  |  |
|                    |                                 | · · · · ·                          | 8/9/2024                             | Charge Nurse - Part-time, Union Grove           | 38303       | NURSE CLINICIAN 3              | 18                     | 0               |  |  |  |  |  |
|                    | 15300                           | 010 Open                           | 10/8/2024                            | Social Worker - Clinical (Project)              | 50865       | SOCIAL WORKER-CLINICAL         | 14                     | 0               |  |  |  |  |  |
| DWD                | 12816                           | 110 Filled/Closed                  | 6/7/2024                             | Janesville-Vocational Rehabilitation C          | 49161       | VOC REHAB COUNSELOR-IN TRNG    | 0                      | 0               |  |  |  |  |  |
|                    | 13651                           | 110 Filled/Closed                  | 4/26/2024                            | Waukesha-Vocational Rehabilitation C            | ¢ 49161     | VOC REHAB COUNSELOR-IN TRNG    | 0                      | 0               |  |  |  |  |  |
|                    | 14321                           | 110 Filled/Closed                  | 7/2/2024                             | Eau Claire-Vocational Rehabilitation C          | 49161       | VOC REHAB COUNSELOR-IN TRNG    | 0                      | 0               |  |  |  |  |  |
|                    | 14673                           | 110 Filled/Closed                  | 7/31/2024                            | Statewide-Vocational Rehabilitation O           | 49161       | VOC REHAB COUNSELOR-IN TRNG    | 0                      | 0               |  |  |  |  |  |
| OSPD               | 14052                           | 110 Filled/Closed                  | 6/3/2024                             | Client Services Specialist-Objective (P         | r 50672     | CLIENT SERVICES SPEC-OBJ       | 0                      | 0               |  |  |  |  |  |

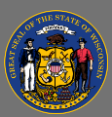

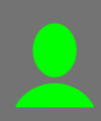

## **Application Demographics**

This sheet provides total count of applicants by self-reported demographic category, and ratios and averages of each category. This sheet is useful for viewing a summary of each demographic category. The bar charts show the overall applicant count for each demographic category for the selected period of time.

#### Drilling-down

1. Click on any category to view data for only that category. You can also click on multiple categories to narrow the scope of view further. The counts and ratios at the top of the view will update as categories and filters are applied.

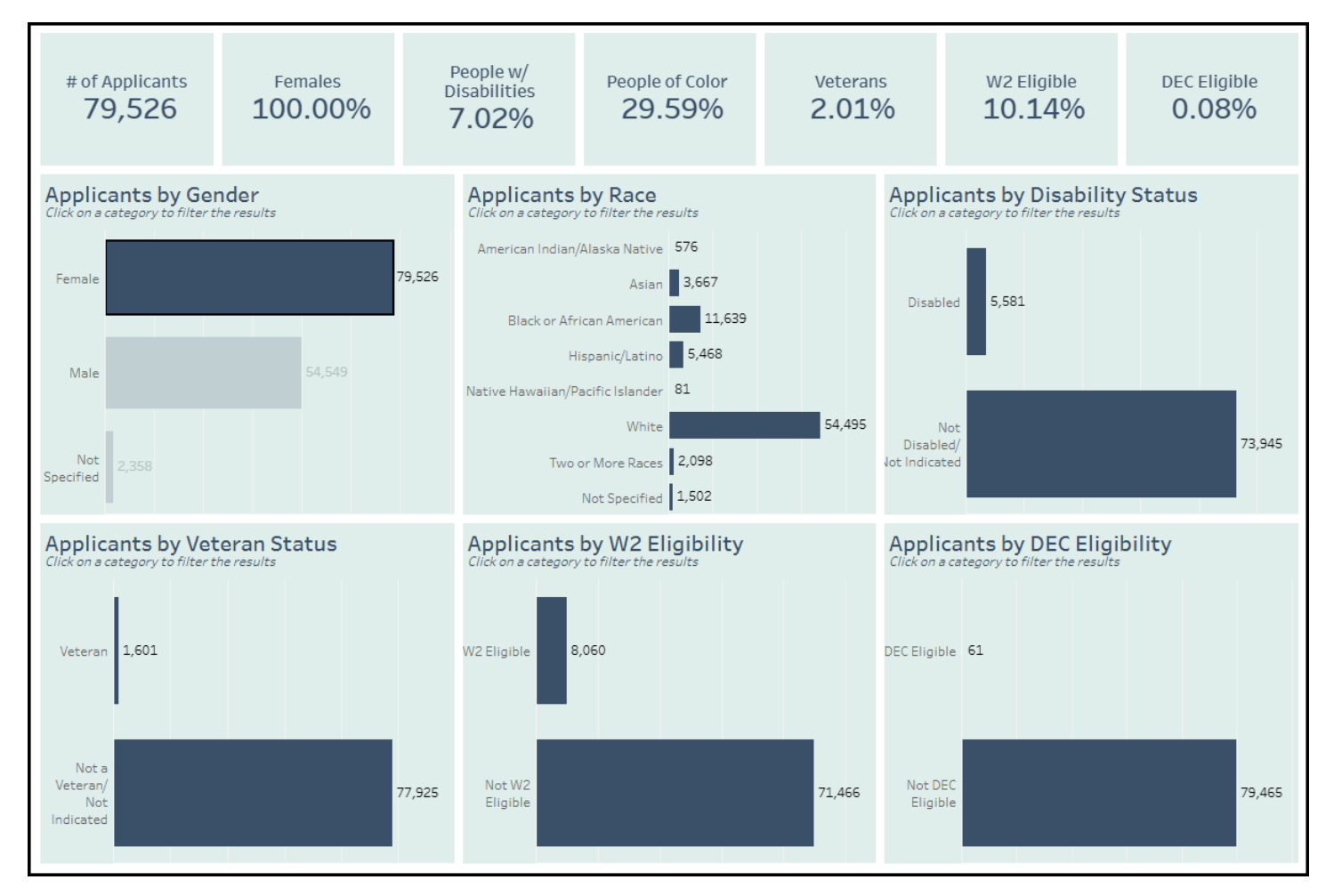

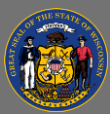

## **Referral Sources**

This sheet provides counts and percentages of applications by self-reported referral source. The sparkline shows application referral sources for the enterprise over time.

Applicants can select from the following Referral Sources:

- Billboard
- Career/Job Fair
- Internet Search
- Job Center/Service
- Job Fair
- Job Website (Indeed, ZipRecruiter, etc.)
- Newspaper/Print Advertising
- Radio (including streaming)

- Referred by Friend or Family
- Referred by State Employee
- School/College/University
- Social Media
- State Transfer Opportunity
- Television (including streaming)
- Wisc.Jobs Notification

#### Drilling-down

1. Click on any category to view data for only that category. You can also click on multiple categories to narrow the scope of view further. The counts and ratios on the charts will update as categories and filters are applied.

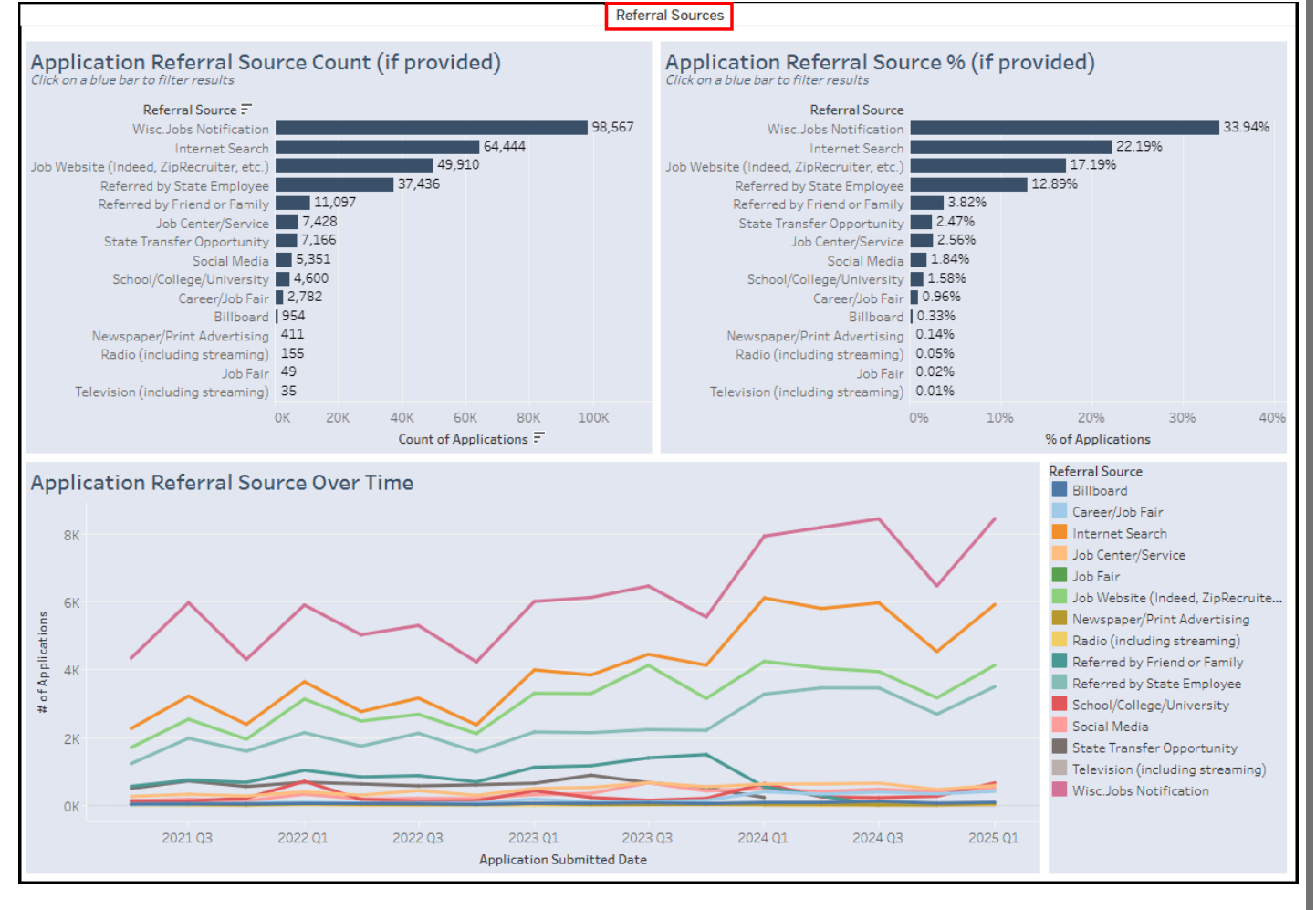

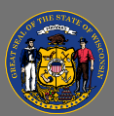

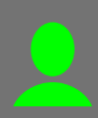

# **Top Job Code Titles**

This sheet provides counts of job postings and applicants by job code title. This sheet is useful for viewing a summary of the most frequently recruited for job code titles.

## Drilling-down

1. Click on any category to view data for only that category. You can also click on multiple categories to narrow the scope of view further. The bar charts will update as categories and filters are applied.

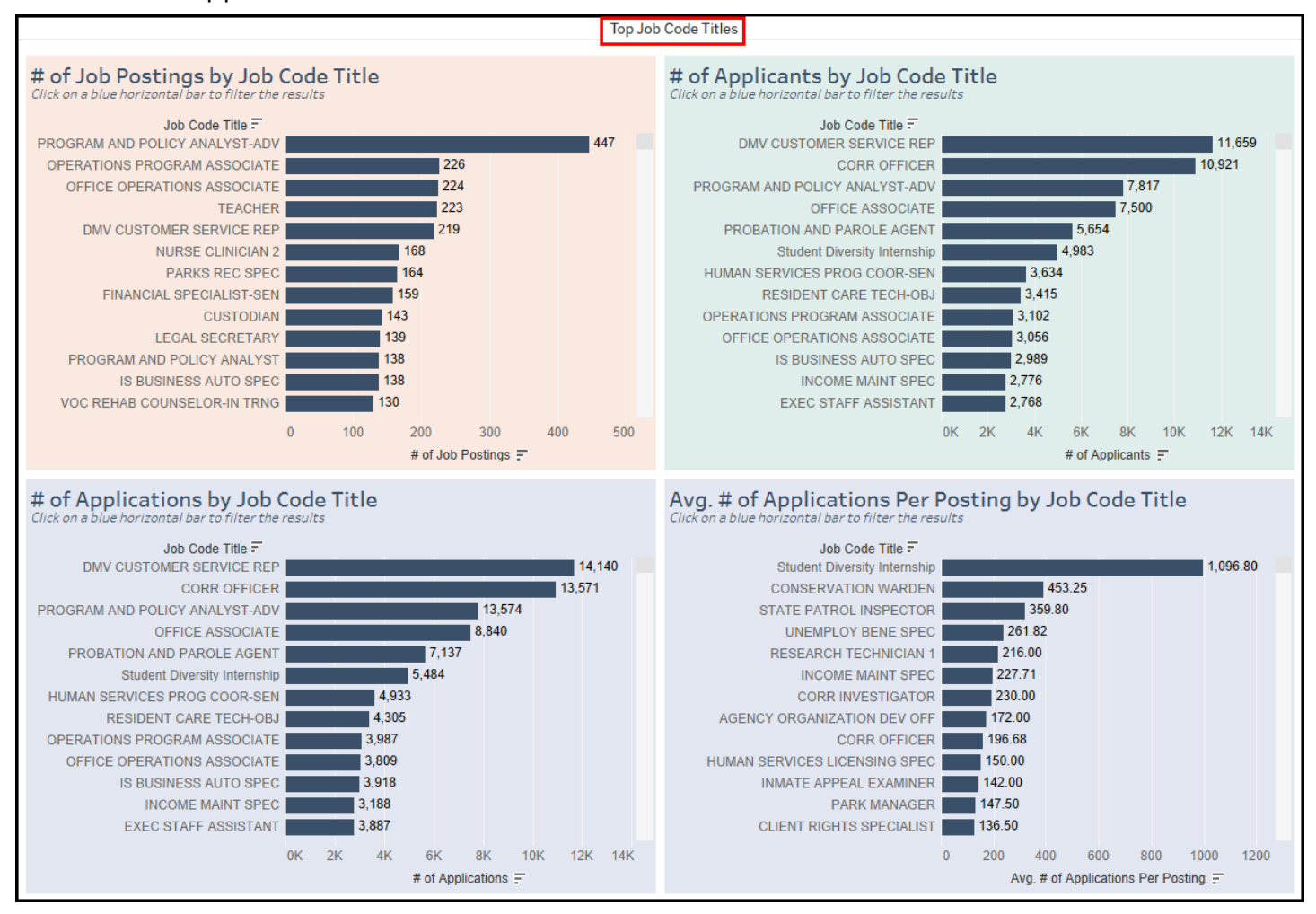

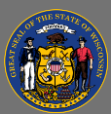

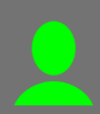

# Applicants by Agency Highlight Table

This sheet provides quarterly applicant application rates by agency. The sheet is designed as a heat map, where darker orange highlight indicates a relatively higher applicant per post rate and lighter orange indicates a relatively lower applicant per post rate.

#### Drilling-down

1. Use the Agency drop-down menu to view data for individual, multiple, or all agencies.

|            | Applicants by Agency Highligh |         |         |         |         |         |         |              |           |         |         |         |         |         |         |                                                    |
|------------|-------------------------------|---------|---------|---------|---------|---------|---------|--------------|-----------|---------|---------|---------|---------|---------|---------|----------------------------------------------------|
|            |                               |         |         |         |         |         |         |              |           |         |         |         |         |         |         | Agangy                                             |
| Avg. # o   | f Appli                       | cants P | er Pos  | ting by | Agend   | y & Ext | ernal F | Post Da      | ate       |         |         |         |         |         |         | (All)                                              |
| -          |                               |         |         |         | -       |         | Quarter | f Extornal I | Doct Doto |         |         |         |         |         |         | (All)                                              |
| Agency     | 2021.02                       | 2021.03 | 2021.04 | 2022.01 | 2022.02 | 2022.03 | 2022.04 | 2022 01      | 2022.02   | 2023.03 | 2023.04 | 2024.01 | 2024.02 | 2024 03 | 2024.04 | Avg. Applicants Per Post                           |
| RCDI       | 4 00                          | 2021 Q3 | 3 00    | 2022 Q1 | 2022 Q2 | 2022 Q3 | 6 00    | 2023 Q1      | 2023 Q2   | 10.00   | 2023 Q4 | 2024 Q1 | 2024 Q2 | 2024 Q3 | 2024 Q4 | 0.53 72.50                                         |
| BOALTC     | 12.50                         |         | 11.00   |         | 6.00    | 4 00    | 8.67    | 9.00         | 4 50      | 13.17   | 19.33   |         | 17 00   | 23.00   |         |                                                    |
| BPDD       | 11.000                        |         |         |         | 0.00    |         | 3.00    | 20.00        |           |         | 20.00   |         |         | 20.00   |         | Relatively darker colors                           |
| CANPB      |                               |         | 5.00    | 47.00   |         |         | 31.00   |              |           |         |         |         |         |         |         | indicate a higher number<br>of applicants per post |
| DA         | 0.60                          | 1.00    | 1.00    | 1.60    | 2.13    | 0.53    | 1.33    | 1.50         |           | 1.85    | 1.00    | 1.00    | 1.00    | 1.29    | 0.75    | or applicants per pose                             |
| DATCP      | 13.03                         | 8.91    | 10.04   | 9.80    | 11.60   | 11.69   | 10.50   | 17.30        | 13.40     | 13.96   | 15.60   | 18.35   | 15.13   | 20.91   | 12.53   |                                                    |
| DCF        | 17.88                         | 31.61   | 34.05   | 27.42   | 30.90   | 25.62   | 41.84   | 31.96        | 32.19     | 34.52   | 41.31   | 40.96   | 53.17   | 56.37   | 61.20   |                                                    |
| DFI        | 9.33                          | 9.80    | 5.29    | 12.56   | 13.20   | 5.50    | 12.00   | 9.75         | 20.44     | 14.77   | 14.50   | 32.86   | 29.29   | 19.57   | 11.25   |                                                    |
| DHS        | 13.00                         | 11.45   | 9.79    | 11.12   | 11.31   | 11.64   | 10.04   | 15.70        | 17.52     | 18.32   | 20.32   | 22.28   | 25.54   | 24.59   | 22.17   |                                                    |
| DMA        | 10.04                         | 8.68    | 4.75    | 6.77    | 6.77    | 8.68    | 6.54    | 12.10        | 10.32     | 19.95   | 11.56   | 16.14   | 14.79   | 17.33   | 12.24   |                                                    |
| DNR        | 10.63                         | 19.98   | 15.97   | 13.14   | 11.81   | 13.13   | 11.30   | 9.43         | 15.83     | 19.23   | 25.73   | 17.18   | 23.61   | 19.00   | 26.70   |                                                    |
| DOA        | 12.07                         | 11.42   | 8.40    | 10.04   | 10.07   | 10.77   | 11.31   | 19.11        | 14.29     | 13.97   | 18.49   | 23.90   | 19.77   | 23.34   | 27.11   |                                                    |
| DOC        | 28.18                         | 27.98   | 16.13   | 25.42   | 14.87   | 29.51   | 25.36   | 27.44        | 35.47     | 28.33   | 39.95   | 47.21   | 39.23   | 39.58   | 17.29   |                                                    |
| DOJ        | 20.45                         | 16.34   | 15.81   | 13.41   | 12.50   | 17.91   | 29.70   | 16.90        | 18.73     | 19.46   | 28.18   | 31.66   | 19.83   | 26.69   | 27.39   |                                                    |
| DOR        | 22.14                         | 18.80   | 11.58   | 18.96   | 23.33   | 20.43   | 13.59   | 22.08        | 20.32     | 30.92   | 12.73   | 39.43   | 32.33   | 52.89   | 38.60   |                                                    |
| DPI        | 10.93                         | 13.16   | 11.65   | 11.14   | 12.82   | 14.91   | 17.59   | 27.89        | 25.43     | 17.61   | 23.31   | 20.30   | 18.31   | 17.90   | 15.07   |                                                    |
| DSPS       | 13.40                         | 11.20   | 12.83   | 10.57   | 7.42    | 9.68    | 10.67   | 11.94        | 13.58     | 11.93   | 16.30   | 19.90   | 17.69   | 32.50   | 7.00    |                                                    |
| DVA        | 16.70                         | 10.29   | 11.59   | 7.31    | 6.88    | 9.50    | 8.47    | 11.34        | 10.45     | 10.48   | 14.93   | 12.00   | 16.22   | 14.17   | 9.81    |                                                    |
| DWD        | 40.00                         | 35.50   | 23.62   | 27.06   | 17.14   | 28.36   | 18.62   | 34.96        | 21.76     | 28.41   | 37.09   | 33.96   | 40.68   | 49.25   | 26.11   |                                                    |
| ECB        | 12.00                         | 11.75   | 4.67    | 33.00   | 7.00    |         | 26.00   |              | 10.00     |         | 9.50    | 12.00   | 15.00   | 27.00   |         |                                                    |
| Elect Com  | 2.00                          | 24.50   | 7.50    | 9.00    | 8.67    | 8.00    | 18.00   | 7.00         | 29.50     |         |         | 23.33   |         | 13.00   | 18.00   |                                                    |
| ETF        | 17.71                         | 17.67   | 14.50   | 14.33   | 22.57   | 12.00   | 26.00   | 20.13        | 24.86     | 34.56   | 34.40   | 49.60   | 56.56   | 49.00   | 45.78   |                                                    |
| Ethics Com |                               |         | 20.00   |         |         |         | 25.00   |              |           | 30.00   |         |         |         | 49.00   |         |                                                    |
| GOV        |                               | 4.00    |         | 1.50    | 7.00    |         |         | 2.00         | 12.00     |         |         |         |         |         |         |                                                    |
| HEAB       |                               |         |         |         | 10.00   |         | 10.00   | 16.00        | 13.00     |         |         |         |         |         |         |                                                    |
| KRMB       | 18.00                         |         |         |         |         | 7.00    | 14.00   | 8.00         |           | 16.00   |         |         | 4.67    | 8.00    |         |                                                    |
| LIRC       | 24.00                         | 11.00   | 19.00   |         | 16.00   | 15.50   |         |              | 13.00     |         |         |         |         |         |         |                                                    |
| OCI        | 16.00                         | 14.40   | 6.75    | 4.56    | 6.67    | 9.00    | 59.50   | 8.75         | 15.50     | 6.00    | 10.00   | 30.50   | 11.38   | 21.50   | 5.00    |                                                    |
| OSPD       | 17.67                         | 18.87   | 12.92   | 6.86    | 7.31    | 8.32    | 8.17    | 14.06        | 9.77      | 9.37    | 9.10    | 14.88   | 12.00   | 9.95    | 8.75    |                                                    |
| PSC        | 12.55                         | 15.29   | 5.50    | 10.68   | 9.30    | 12.36   | 11.64   | 14.38        | 15.63     | 12./1   | 16.11   | 20.06   | 20.43   | 39.78   | 28.50   |                                                    |
| SFP        | 8.83                          |         | 3.00    | 1.50    | 3.00    |         |         |              | 1.00      |         |         |         |         |         |         |                                                    |
| TOUR       | 31.00                         | 14.00   | 48.00   | 19.00   | 11.63   | 34.00   |         | 23.67        | 1.00      | 72.50   | 37.00   | 23.00   | 58.20   | 33.80   |         |                                                    |
| WERC       |                               |         | 40.00   |         |         |         |         |              |           |         |         |         |         |         |         |                                                    |
| WHS        | 13.00                         | 15.00   | 13.27   | 8.68    | 10.05   | 8.85    | 18.43   | 8.89         | 14.14     | 19.07   | 15.09   | 11.00   | 16.13   | 22.46   | 19.20   |                                                    |
| WisDOT     | 21.96                         | 16.90   | 12.86   | 14.36   | 12.89   | 10.65   | 11.01   | 14.13        | 15.50     | 33.04   | 18.85   | 22.36   | 25.26   | 29.75   | 25.25   |                                                    |
| WTCSB      | 19.67                         | 28.67   | 17.00   | 27.67   | 23.00   |         |         | 24.50        | 63.00     |         | 38.00   |         |         | 32.00   |         |                                                    |

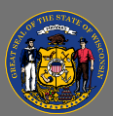

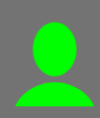

# Applicants by Agency Line Chart

This sheet provides the average number of applicant applications per posting by agency and external post date. The sparkline chart changes as different filters are applied and shows the overall average number of applicants per posting for each agency over time.

### Drilling-down

1. Use the Agency drop-down menu to view data for individual, multiple, or all agencies.

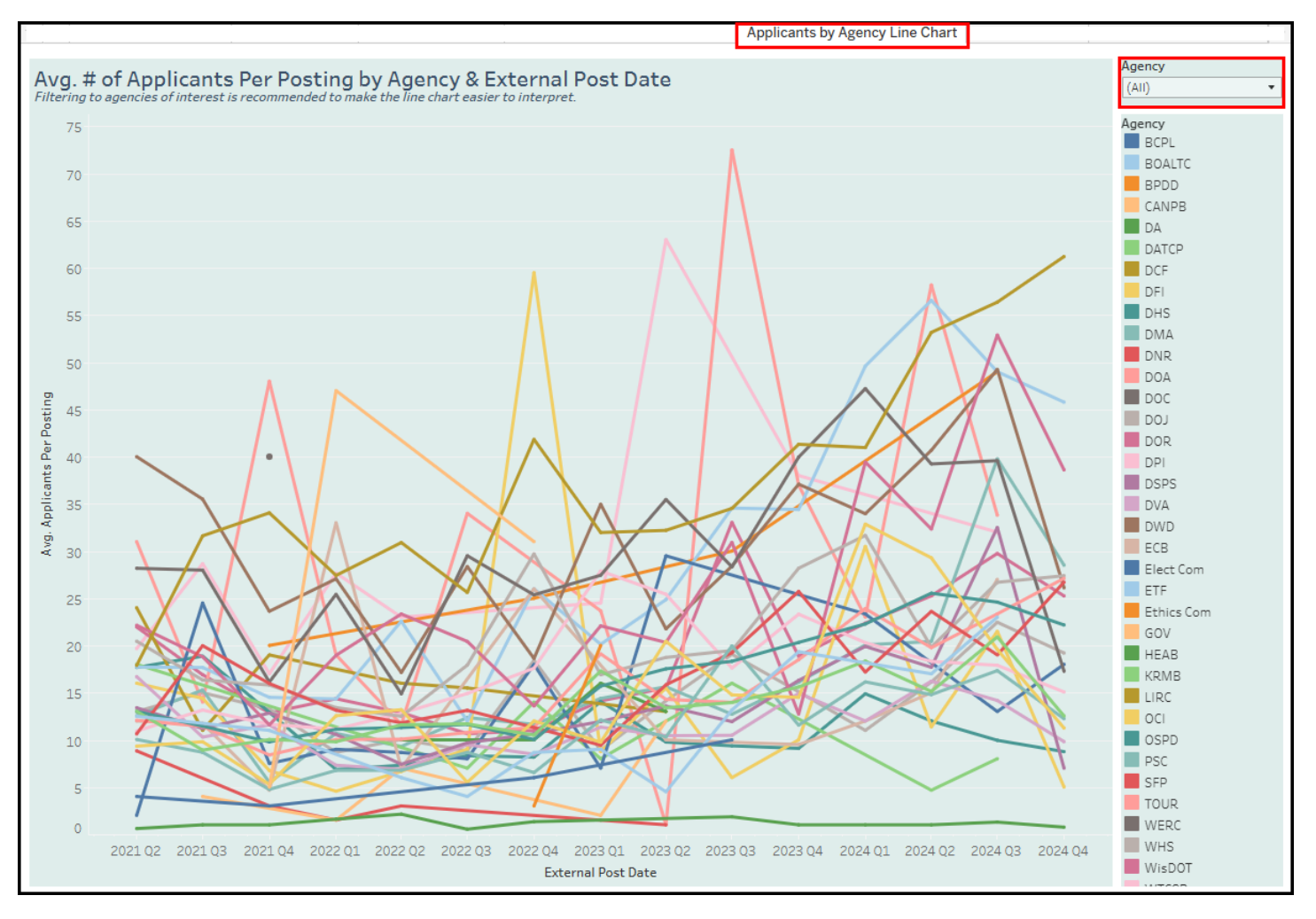

## Troubleshooting & Questions

Email <u>Andrew Geissler</u> in BMRS should you experience any technical difficulty accessing the dashboard or if you have questions about using the dashboard.